## WLA-5000APv3 Emergency Repair

This document guides to recover your WLA-5000APv3 system if the firmware crashed.

- **1.** Set your PC's IP address to 192.168.1.254 and connect your PC directly to the WLA-5000APv3.
- 2. Set the PC as TFTP server, IP address of PC is 192.168.1.254, subnet mask is 255.255.255.0.
- 3. We recommend the freeware of tftp server, such as "tftpd32".
- 4. Run the TFTP server application.

|                                                            |                                                            |                 |                    | Veringasz: settings                                                                                                    |
|------------------------------------------------------------|------------------------------------------------------------|-----------------|--------------------|----------------------------------------------------------------------------------------------------|
| 👋 Tftpd32 by Ph.                                           | Jounin                                                     | _               | •                  | Base Directory                                                                                                    |
| Current Directory<br>Server interface<br>Tftp Server Syste | H:\\fftpd32.323<br>192.168.1.254<br>og server   Log viewer | •               | Browse<br>Show Dir | Global Settings<br>TFTP Server DHCP Server<br>TFTP Client<br>SNTP server<br>Syslog server<br>Thtpd22Syslog<br>Save syslog messages<br>To file<br>DHCP Options                                                                                                    |
| peer                                                       | file                                                       | start time prog | gress              | Image: Pring address before assignation Image: Pring address Persistant leases   Image: Bind DHCP to this address 192.168.1.254 Image: Pring address   TFTP Security TFTP configuration Image: Pring address   None Timeout (seconds) 3   Standard Max Retransmit 6   High Titp port 63   Read Only local ports pool 1                               |
| <<br><u>A</u> bout                                         | <u>S</u> ettings                                           |                 | ▶<br><u>H</u> elp  | Advanced TFTP Options     ✓ Option negotiation   Hide Window at startup     PXE Compatibility   Create "dir txt" files     ✓ Show Progress bar   Create md5 files     ✓ Translate Unix file names   Beep for long transfer     Bind TFTP to this address   192.1681.254     ✓ Allow "\"As virtual root      Use anticipation window of   0     Bytes |
|                                                            |                                                            |                 |                    | Default     Help     Cancel                                                                                                    |

Fig. tftpd32 application main window and setting window.

**5.** Assign the tftp folder in the tftp server. Click on "browse" the folder to select the directory

| Current Directory | H:\tftpd32.323 | - | Browse   |
|-------------------|----------------|---|----------|
| Server interface  | 192.168.1.254  | - | Show Dir |

Fig. tftpd32 application: Click on "browse" the folder to select the directory

6. Copy firmware file into the tftp server folder.

Rename this firmware file as "zImage" <u>without file name extension</u>.
Please make sure the letter case match exactly. To check if the file is available in the tftpd32 folder, please click in tftpd32 main page "Show Dir".

|   | 🔖 Tftpd32 dir                                                     | ectory 🔀                                                                             |
|---|-------------------------------------------------------------------|--------------------------------------------------------------------------------------|
| + | syslog.txt<br>tftpd32.chm<br>tftpd32.exe<br>tftpd32.ini<br>zImage | 2007/12/ 0<br>2007/12/ 366192<br>2007/12/ 192512<br>2007/12/ 529<br>2007/12/ 3784832 |
|   | (COK                                                              | Cancel Copy Explorer                                                                 |

Fig. "Show Dir" to check available files in tftp server folder

- **8.** Power on the WLA-5000APv3 again. If firmware crashed, the device will scan the 192.168.1.254 for TFTP server and read the tftp upload file.
- **9.** Wait for about 20 seconds, a pop-up window shows the firmware repair progress screen.(Shown as Fig. 3)

| 🔖 zimage to 192.168.1.1            | I                          | × |
|------------------------------------|----------------------------|---|
| File size : 3<br>299008 Bytes sent | 3784832<br>74752 Bytes/sec |   |
|                                    |                            |   |

Fig.. Tftpd32 show at the beginning of firmware repair progress.

Do not power off the PC or the WLA-5000APv3 during this process! Any disconnection or interruption can damage the WLA-5000APv3 permanently.

**10.** Device will continue proceeding. If you click on the "log viewer" of tftpd32, you can see progress of work shown as Fig. 4.

| 🔖 Tftpd32 by Ph.                                                                                                    | Jounin                             | _ 🗆 🔀                      |  |  |
|----------------------------------------------------------------------------------------------------|------------------------------------|----------------------------|--|--|
| Current Directory                                                                                                    | H:\tftpd32.323                     | <u>B</u> rowse<br>Show Dir |  |  |
| Tftp Server Syslo                                                                                                    | g server Log viewer                |                            |  |  |
| Connection received from 192.168.1.1 on port 0 [27/12 09:51:38.500]<br>Read request for file <zimage>. Mode octet [27/12 09:51:38.500]<br/>Using local port 1287 [27/12 09:51:38.500]<br/><zimage>: sent 7393 blks, 3784832 bytes in 51 s. 0 blk resent [27/12 09:52:2!</zimage></zimage> |                                    |                            |  |  |
| <                                                                                                    | 1111                               | >                          |  |  |
| Clear C <u>o</u> py                                                                                                    | Current Action Listening on port 6 | 9                          |  |  |
| <u>A</u> bout                                                                                                    | Settings                           | <u>H</u> elp               |  |  |

Fig. 4 Repair progress shown in tftpd32 syslog Log viewer

- Please wait for 5 minutes for the device to reboot. When finish rebooting, the wireless LED will be on. The device can then be accessed again at 192.168.1.1. If the WLA-5000APv3's not accessible after 5 minutes, please power reboot the WLA-5000APv3.
- **12.** Open your web browser and type "192.168.1.1" to confirm the WLA-5000APv3 is restored.